## 線上選課系統操作流程

#### 1.從「校本課程選修」進入選課系統

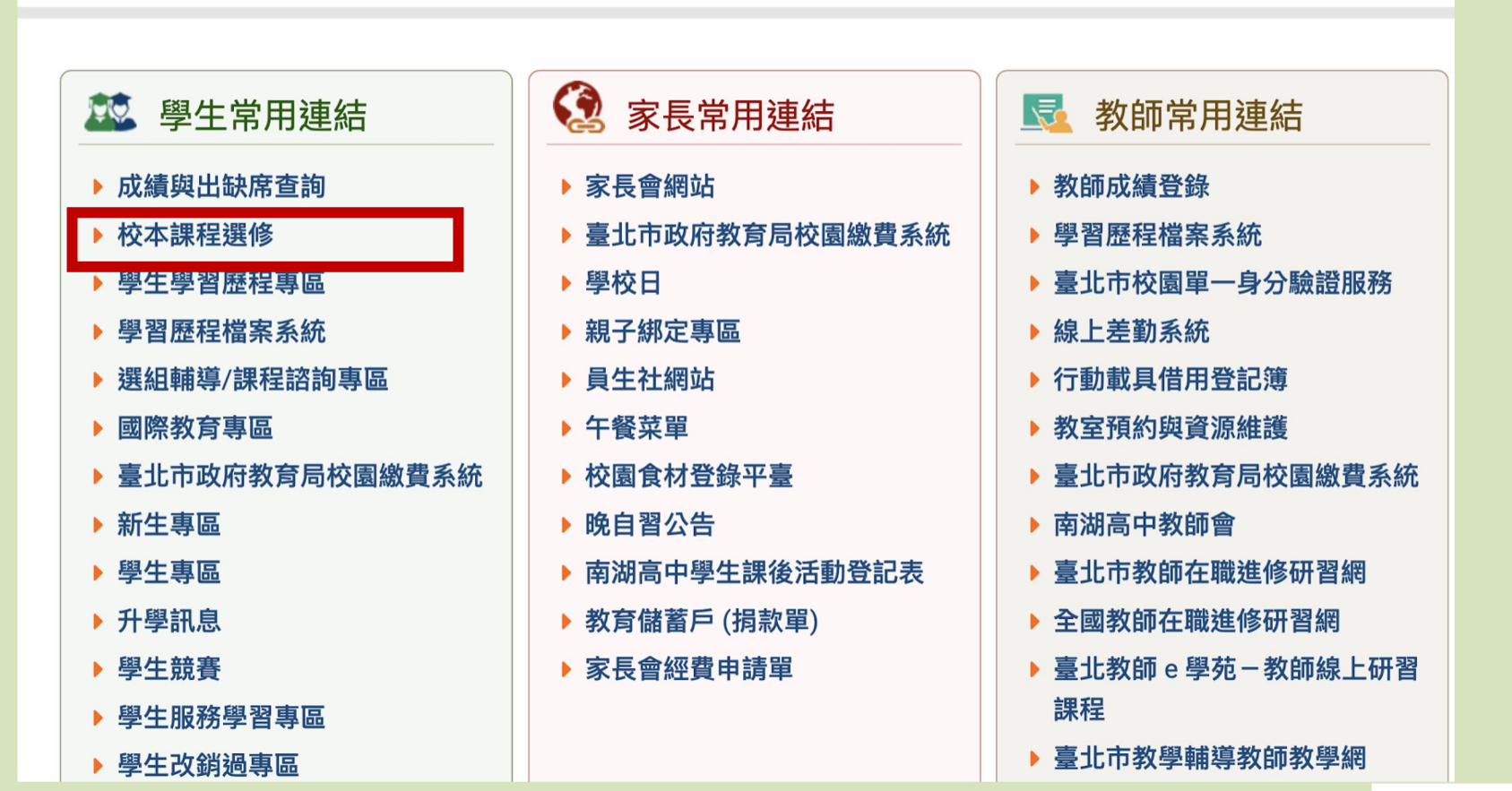

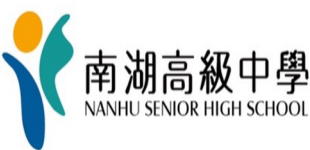

#### 2.點選「台北市單一身分驗證」

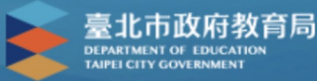

#### 臺北市高中第二代校務行政系統

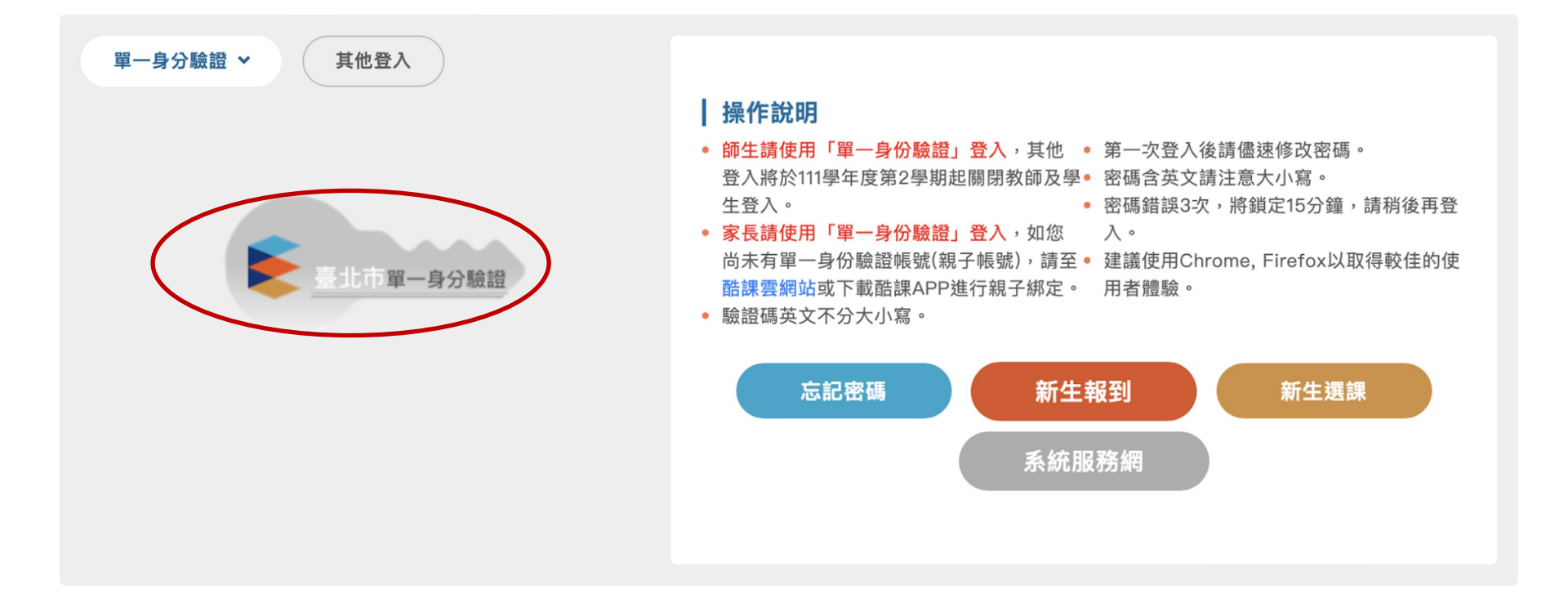

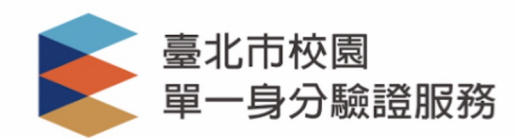

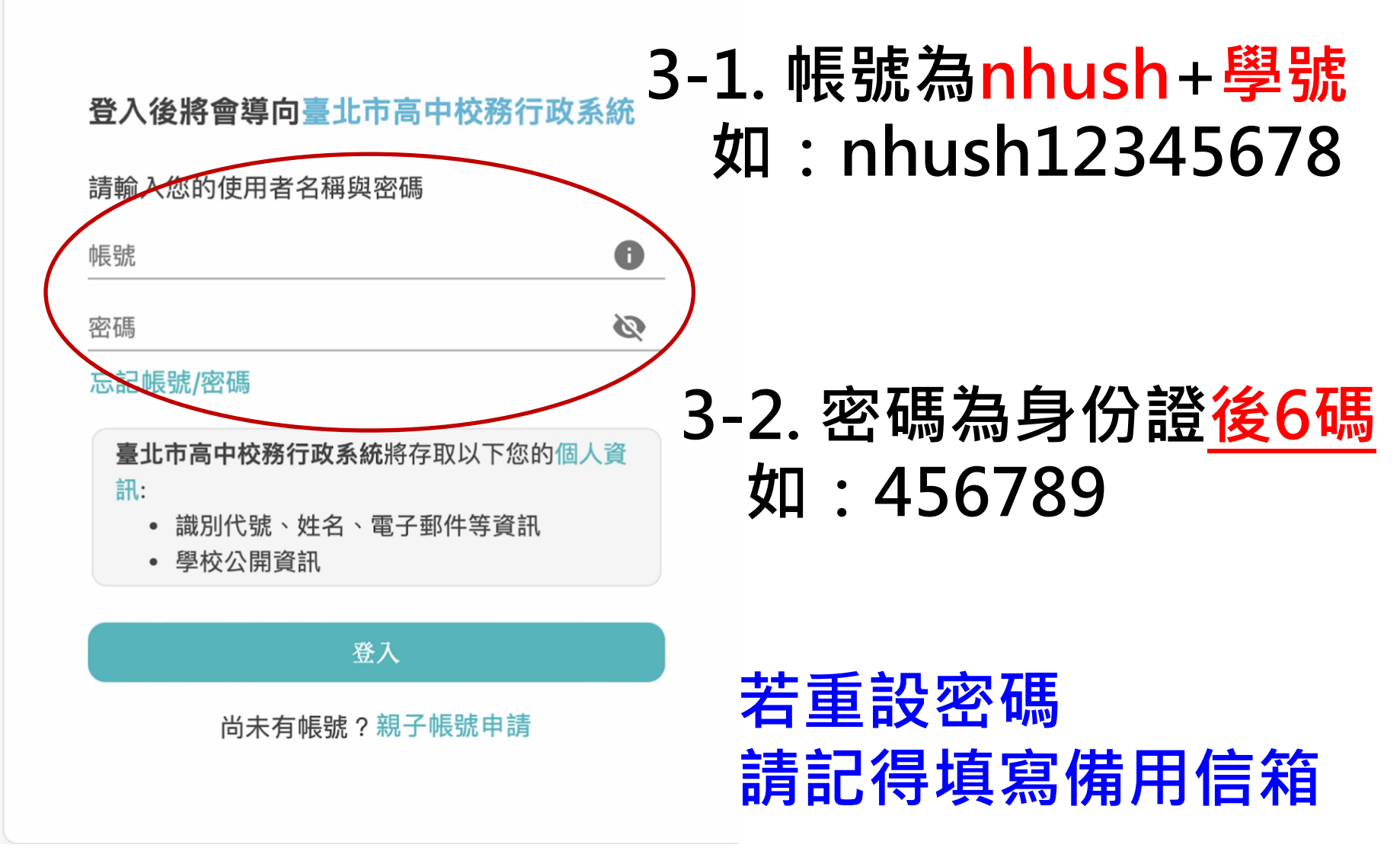

#### 4. 點選「03新選課作業-108課綱」

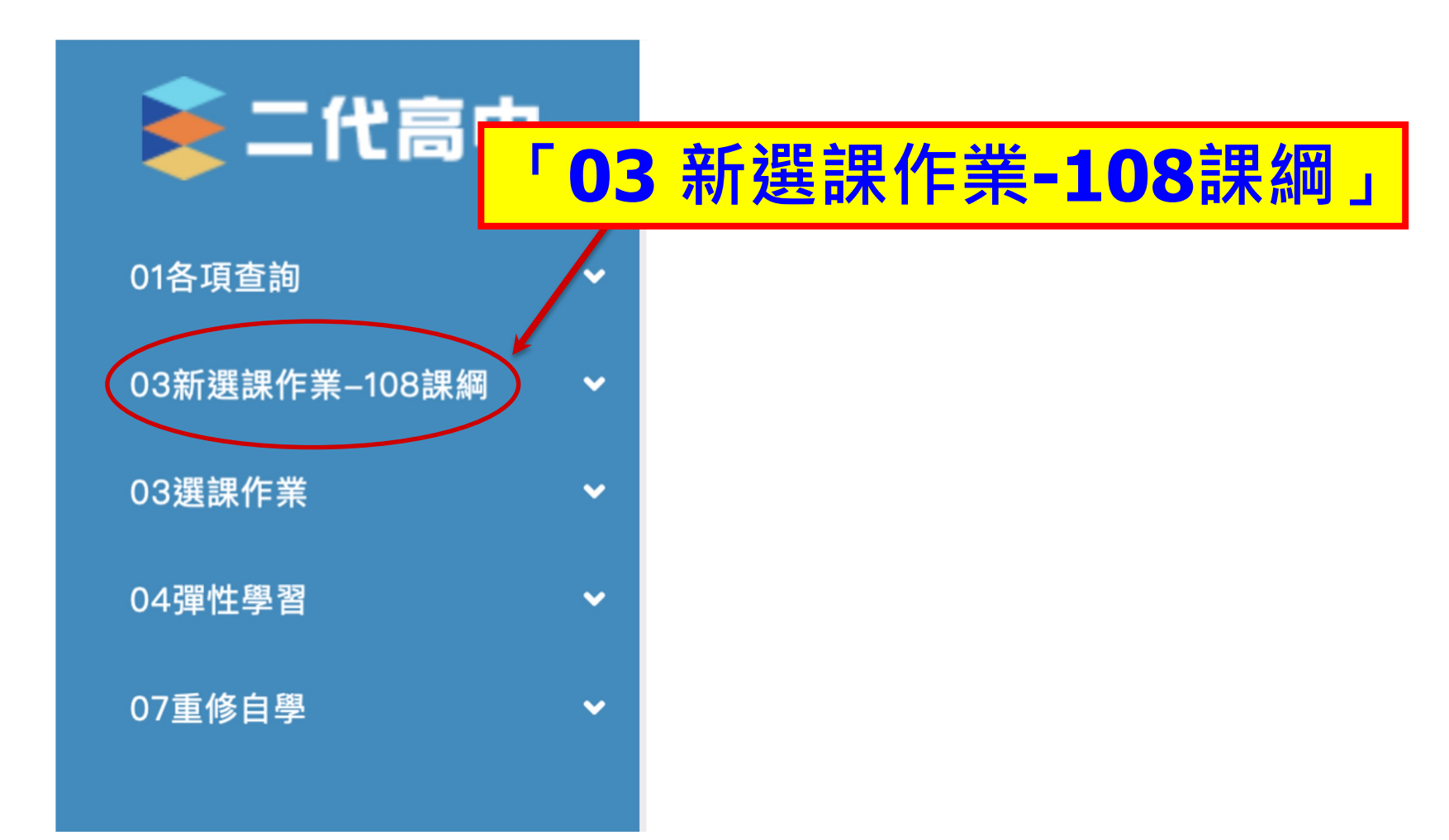

#### 5. 選取「多元選修線上初選」

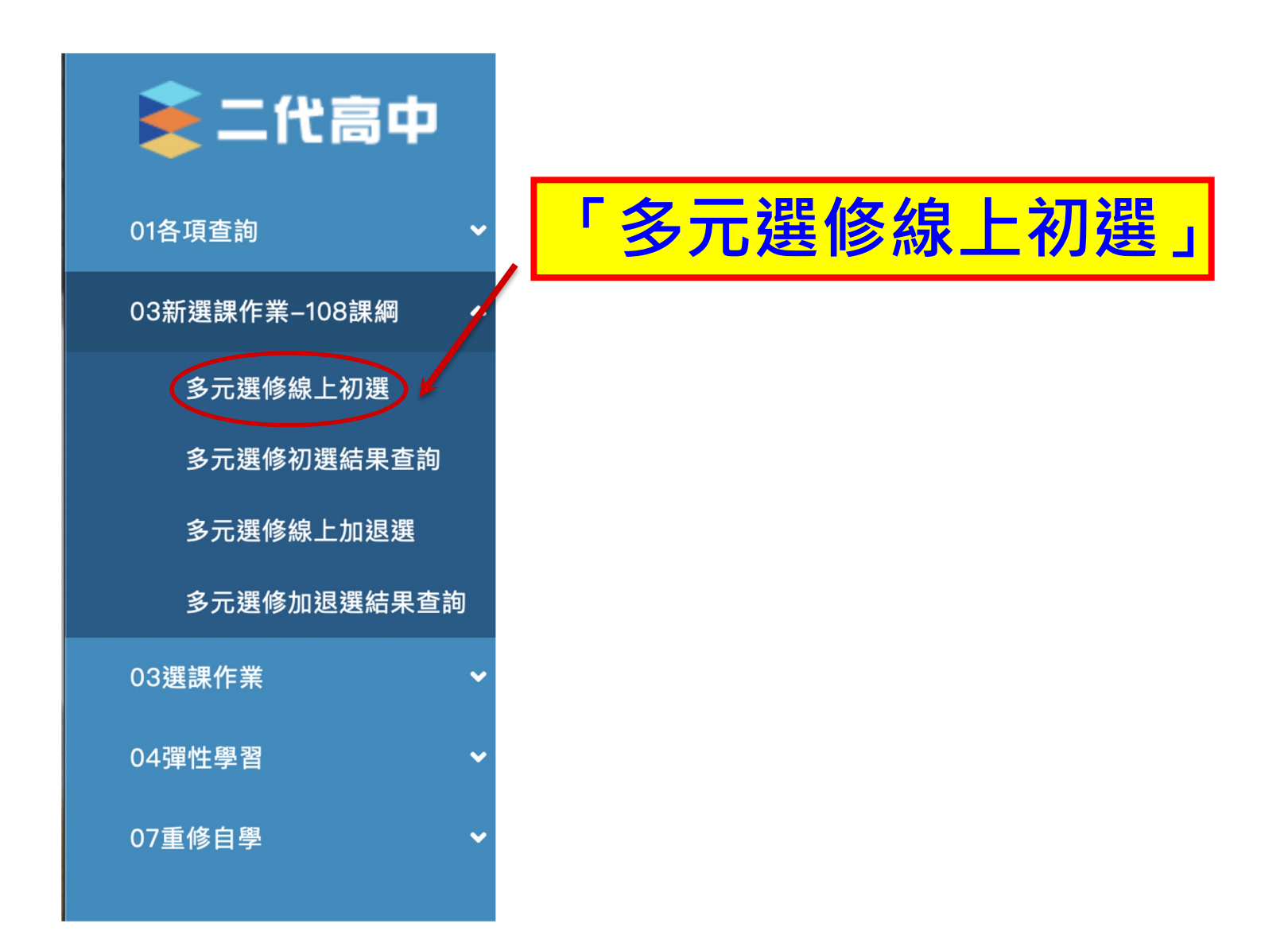

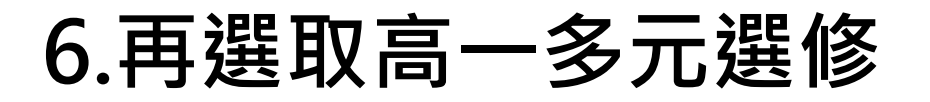

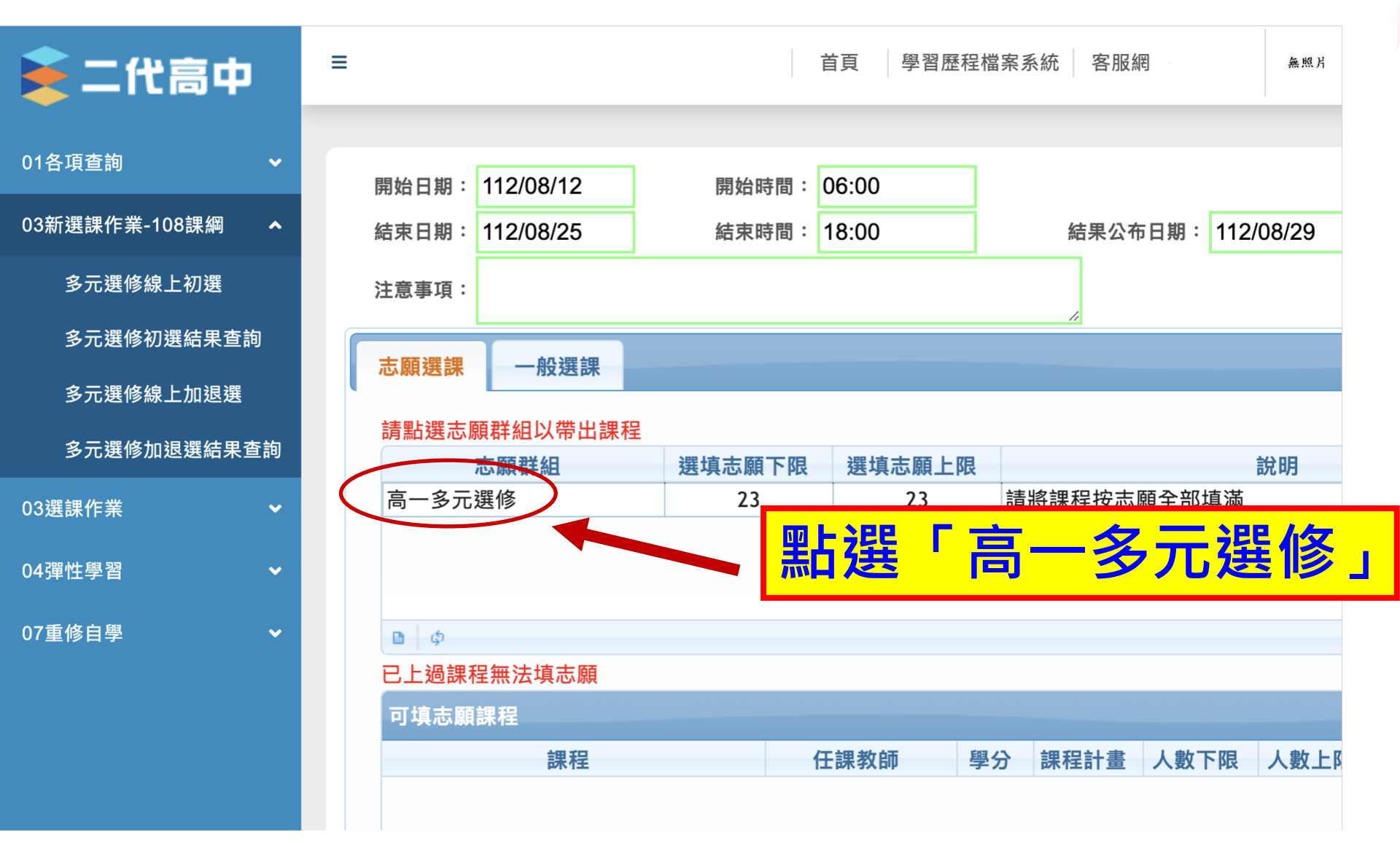

7.依志願序輸入1.2.3...(請全部填滿)

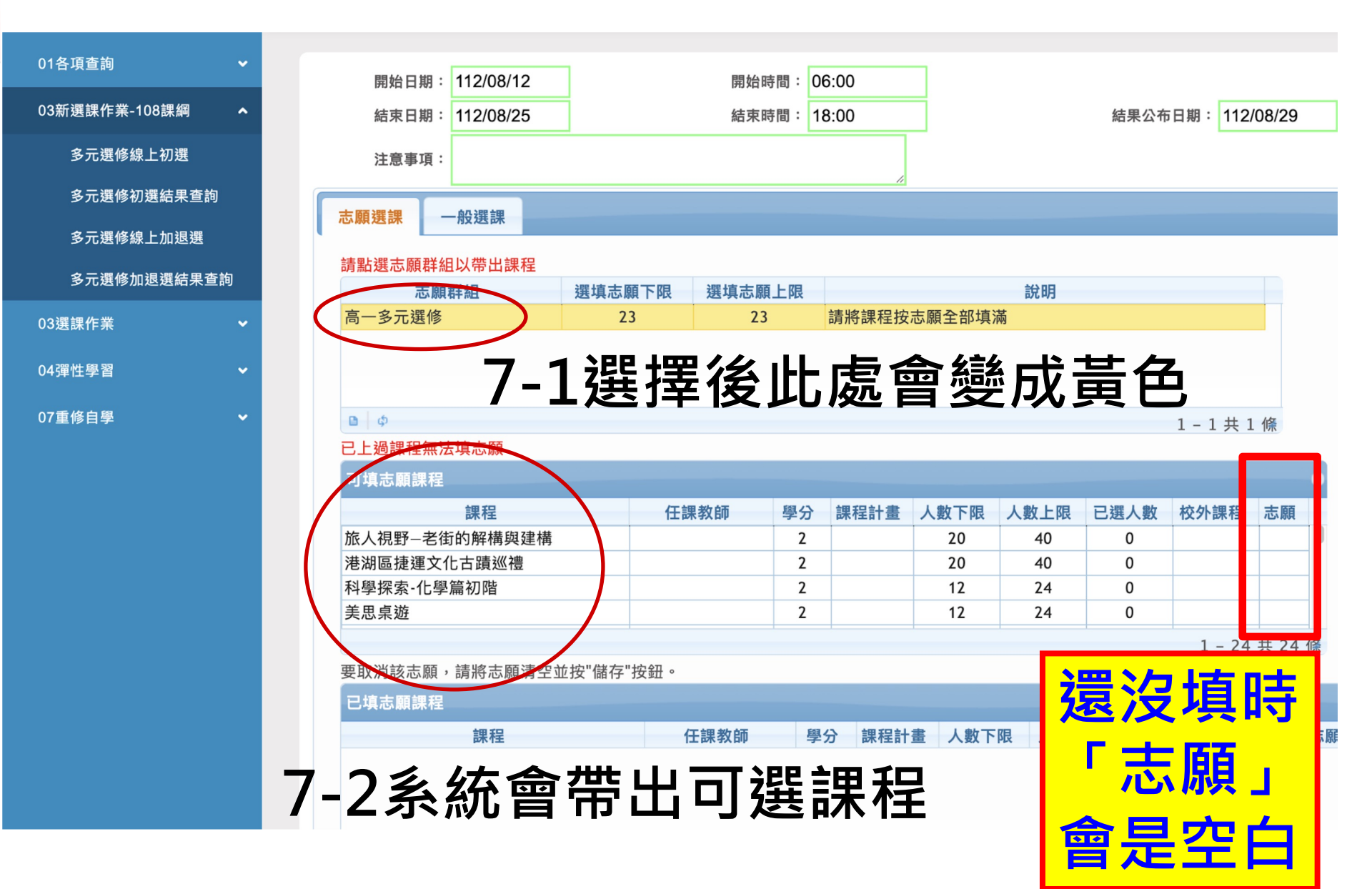

### 8. 填完所有志願後記得按下「儲存」 在已填志願課程看到志願清單才算完成

匕上逈誅柱無法項応腺

| 可填志願課程                |      |    |      |      |      |      |   |  | 0        |          |
|-----------------------|------|----|------|------|------|------|---|--|----------|----------|
| 課程                    | 任課教師 | 學分 | 課程計畫 | 人數下限 | 人數上限 | 已選人數 | 校 |  | 志        | - 8      |
| 旅人視野老街的解構與建構          |      | 2  |      | 20   | 40   | 0    |   |  | - 願      |          |
| 港湖區捷運文化古蹟巡禮           |      | 2  |      | 20   | 40   | 0    |   |  | 1        | <b>^</b> |
| 科學探索-化學篇初階            |      | 2  |      | 12   | 24   | 0    |   |  | <u> </u> |          |
|                       |      |    |      |      |      |      |   |  |          |          |
| O-L1次旦心脱堤/网1安1女 L1的1子 |      |    |      |      |      |      |   |  | 3        |          |
|                       |      |    |      |      |      |      |   |  | <u> </u> | •        |
| 儲存                    |      |    |      |      |      |      |   |  | 共 14 位   | 係        |

要取消該志願,請將志願清空並按"儲存"按鈕。

| 已填志願課程            |      |    |     |       |           |      |            |
|-------------------|------|----|-----|-------|-----------|------|------------|
| -<br>= 田 千日       | 仁神水症 | 閱厶 | 課程計 | 山動下阳  | し 生か ト 四日 | 口裡」  | 坊从卸积       |
| i木 1主             | 江林尔印 | 学刀 | 畫   | 八安八下取 | パタメートの    | 口选入数 | 1又 71 計 1主 |
| 旅人组码              |      | 2  |     | 20    | 40        | 4    |            |
| 派八抗13-七国的胜博突建博    |      | 2  |     | 20    | -10       | - 1  |            |
| 港湖區捷運文化古蹟巡禮 🛛 📿 🗕 | 2系統會 | 群  | 분근님 | 直志願   | 40        | 1    |            |
| 科學探索-化學篇初階        |      |    |     |       | 24        | 1    |            |

.....

# 9.進入「04彈性學習」再進行「彈性學習線上選課」,重複相同步驟,開始彈性學習選課

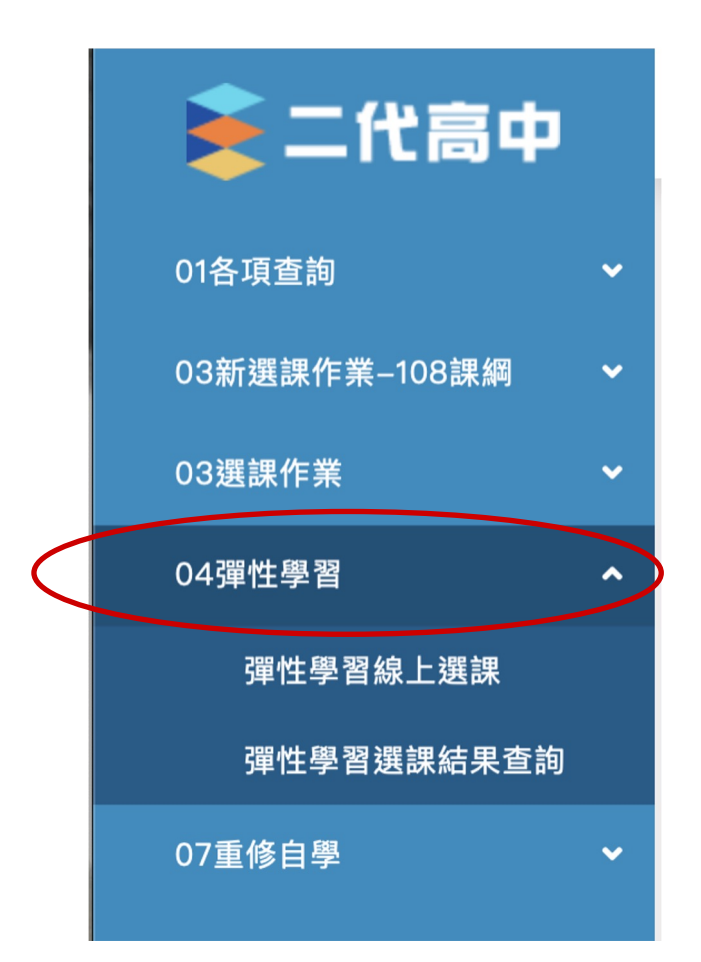

恭喜完成選課・祝您順利中選喜歡的課程!